## 日経 BP 記事検索サービス の利用方法 -統一アカウントによる認証を経て学外から使用する場合-

 一旦日経 BP 記事検索サービスのサイト(https://bizboard.nikkeibp.co.jp/academic/) に接続し、画面上部の検索窓にキーワードを入れて「検索」ボタンを押します。

| ● 日経BP記事検索サービス アカデミッ/×                          | +                                        |                             |                  |
|-------------------------------------------------|------------------------------------------|-----------------------------|------------------|
| 日経BP記事検索サービス アカデミック版<br>bizboard.nikkeibp.co.jp | bizboard.nikkeibp.co.jp/academic/        |                             |                  |
| 日経日や社の                                          | 端誌記事をパソコンから簡単に読める/<br>ナンパー・ライブラリ アカデミックを | キーワードを複数指定できます              | 検索               |
| 日経                                              | BP記事検索サービス                               | 検察対象   梁維誌記事   フレスリリース   辞書 | 詳細検索はこちらから 👀     |
| Û                                               | 🏂 論文・レポートを書く                             | 會 就活情報を収集する                 | 🍺 動画で丸わかり! 活用ガイド |

2. 「ログインしてください」という画面が表示されますので、「学認アカウントで利用す る」という赤いボタンを押します。

| 日経BP                   |                                                                                              |
|------------------------|----------------------------------------------------------------------------------------------|
| ログインし                  | てください                                                                                        |
| ご利用になりたい<br>ン」ボタンをクリック | サービスのユーザーID、バスワードを入力して「ログイ<br>心てください。                                                        |
| キャンペーンコードご<br>い。       | 利用の方は、提供元のキャンペーン認証URLからログイン下さ                                                                |
| ユーザーID                 |                                                                                              |
| パスワード                  |                                                                                              |
| ログイン                   | <ul> <li>○ IDとパスワードを保存しない</li> <li>○ 次のログインまでIDとパスワードを保存</li> <li>● 次回からログインを省略する</li> </ul> |
| 学認アカウント                | で利用する                                                                                        |

3. 「所属機関の選択」という画面が表示されますので、右の矢印のボタンを押してから中 央の選択枠で「三重大学」を選んで下さい。

| le GakuNin                                            |      |
|-------------------------------------------------------|------|
| 所属機関の選択                                               |      |
| サービス <b>'bizboard.nikkeibp.co.jp'</b> を利用するために認証が必要です |      |
| 三重大学                                                  |      |
|                                                       | リセット |
| □ 選択した所属機関を保存して今後IdPの選択画面をスキップする                      |      |
| <b>@</b>                                              |      |

4.「三重大学」を選び終わったら右側の「選択」ボタンを押して下さい。

| lakuNin)                                              |         |
|-------------------------------------------------------|---------|
| 所属機関の選択                                               |         |
| サービス <b>'bizboard.nikkeibp.co.jp'</b> を利用するために認証が必要です |         |
| 三重大学                                                  | ↓ 選択    |
| □ ブラウザ起動中は自動ログイン                                      | Utery F |
| □ 選択した所属機関を保存して今後IdPの選択画面をスキップする                      |         |
| <b>@</b>                                              |         |

5. 学術認証フェデレーション(学認)の認証画面が表示されますので、統一アカウントの ID とパスワードを入力し「login」ボタンを押します。

| ₩IE UNIVERSITY                                                           |
|--------------------------------------------------------------------------|
| ロクインサーヒス: 日経BP記事検索<br>サービスアカデミック版                                        |
| ユーザ名<br>                                                                 |
|                                                                          |
| <ul> <li>ロシインを応援しません。</li> <li>送信する情報を再度表示して送信の可否<br/>を選択します。</li> </ul> |
| Login                                                                    |
| パックナンパー・アイアクリー<br>日経日P記事検索サービス                                           |
| 日経BP社の雑誌検索・問<br>競サービス                                                    |

→ パスワードをお忘れの方はこちら

6. 送信される情報についての確認画面が表示されますので、いずれかの同意方法にチェックを入れて「同意」ボタンをクリックします。

| サービスから提示された説明:<br>日経 <i>BP</i> 社の雑誌検索・閲覧サービス                   |  |  |
|----------------------------------------------------------------|--|--|
| サービスに関する追加信報                                                   |  |  |
| サービスに送信される情報                                                   |  |  |
| organizationName Mie University                                |  |  |
| 同意方法の選択:                                                       |  |  |
| ○ 次回ログイン時に再度チェックします。                                           |  |  |
| <ul> <li>今回だけ情報を送信することに同意します。</li> </ul>                       |  |  |
| ● このサービスに送信する情報が変わった場合は、再度チェックします。                             |  |  |
| <ul> <li>今回と同じ情報であれば今後も自動的にこのサービスに送信することに同意します。</li> </ul>     |  |  |
| ○ 今後はチェックしません。                                                 |  |  |
| <ul> <li>すべての私に関する情報を今後アクセスするすべてのサービスに送信することに同意します。</li> </ul> |  |  |
| この設定はログインページのチェックボックスでいつでも取り消すことができます。                         |  |  |
| 拒否 同意                                                          |  |  |

6.最初に1.で入力したキーワードの検索結果が表示されます。一覧から表示したい記事を選 択できます。また再度別のキーワードを入力して記事を検索できます。

|                                                             |                                                                    | トーワードを複数指定できます                                                                                                    | 検索                                                                  |  |  |
|-------------------------------------------------------------|--------------------------------------------------------------------|----------------------------------------------------------------------------------------------------|---------------------------------------------------------------------|--|--|
|                                                             |                                                                    | <sup>検索対象</sup> ✓ 雑誌記事 □ フレスリリース □ 辞書                                                                                                    | (詳細検索はこちらから●) ● 動画で丸わかり! 活用ガイド                                      |  |  |
|                                                             | _                                                                  |                                                                                                    |                                                                     |  |  |
| キーワード   三重県                                                 | τ.                                                                 |                                                                                                    |                                                                     |  |  |
| ※ 🖾 が表示されている記事は、一部図表・写真が除;                                  | かれています。                                                            |                                                                                                    |                                                                     |  |  |
| 絞り込み  ちすべてリセット                                              | 10件 <b>20件</b>                                                     | 50件 サマリー付き タイトルのみ                                                                                                    |                                                                     |  |  |
| ¢                                                           |                                                                    | 最初   前へ   1   2   3   4   5   6   7   8   9   10   次へ   最後<br>                                                                                                    |                                                                     |  |  |
| (全文 ✓)に含む記事を 投り込み<br>※用語解説は较ら込み対象の指定にかかわらずタイ<br>ルのみで彼ら込みます。 | トピックス 予算(日経コンス<br>■ BP コロナ禍でも<br>▶テキストで読む                          |                                                                                                    |                                                                     |  |  |
| <b>メディア</b><br>すべて (3553件)                                  | 国土交通省は2021年度<br>で公共事業費を積み増3<br>省は2020年9月25日、2                      | アンチストには3<br>国土交通省は2001年度予算で、従来の国土強靱化裁を上回る規模を求める方針を示した。国に対策の強化を促す自治体でも、20年度補正予算<br>で公共事業数を残み増す動きが目立つ。コロナ禍でも防災事業を中心としたインフラ整備に積極的な国や自治体の姿が浮かび上がる。国土交通<br>省は2020年9月26日、21年度予算の概算要求を発表した。一般会計全体では、20年度当初予算を1%上回る6兆9617億円を要求。公共<br>医療・介護スタップ発金連報 2020年8月(日経ヘルスケア、2020/10号、3~5ページ掲載) |                                                                     |  |  |
| <b>雑誌名・サービス名</b><br>すべて (3553件)                             | 医療・介護スタッフ賃金連載                                                      |                                                                                                    |                                                                     |  |  |
| 内容分類<br>すべて(3553件)                                          | <ul> <li>BP 有護師</li> <li>テキストで読む</li> <li>佐院, 診療部 むとびへき</li> </ul> | *本筆記の中   ごころかと女田   七星弾柄の住みの怨星切は 英語な口の                                                                                                    | 16〒0001日 北逆熱 ∜며3016/10日 14년 메니-                                     |  |  |
| <b>時期</b><br>すべて(3553件)                                     | 通転:診療(がおよび)(読<br>見ると、常勤の最高額は<br>以降に掲載した。(編集書)                      | ☆#茶/11の米ヘテース//*ウ発品した智感師の資金の総千均は、常勤//月谷<br>関東の月給28万6114円、最低額は九州・沖縄の月給21万8327円である。<br>第)2020年8月の看護師における常勤の賃金の総平均は、関東、近畿、東海                                                                                                    | 20月330日、非常数小時指15年2日。地域別に<br>地域別、サービス別の賃金相場は、次ページ<br>60順に高かった。最高額平均の |  |  |
|                                                             | NEWS(日経ヘルスケア.20<br>■ EP 菅内閣発足                                      | 2020/10号,14~15ページ掲載)<br>に伴い田村憲久厚生労働相が会見 オンライン診療の時限的・3                                                                                                    | 特例的措置の「恒久化」に意欲 ほか                                                   |  |  |

問い合わせ先 附属図書館 雑誌・電子情報担当 Tel: 059-231-9084 E-mail : lib-zasshi[at]ab.mie-u.ac.jp ([at]を@に変換して下さい)